# Ραντεβού σε Προσωπικό Ιατρό

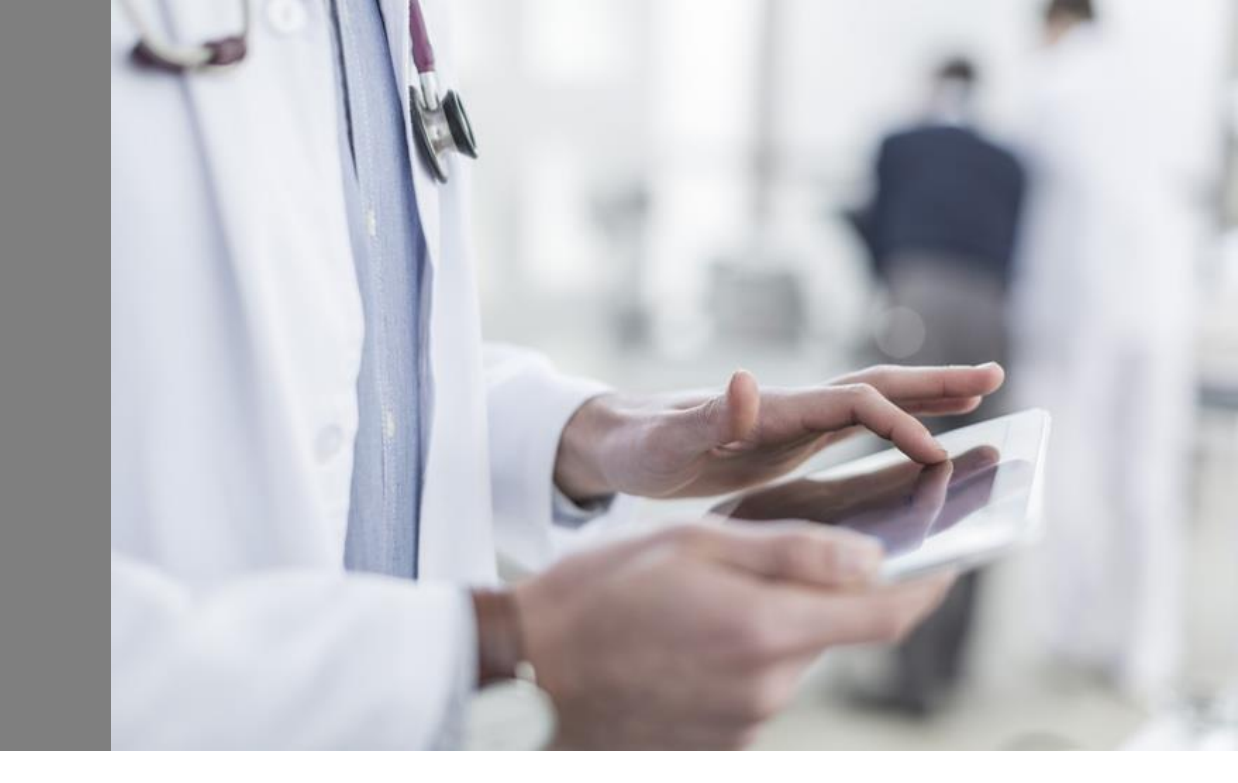

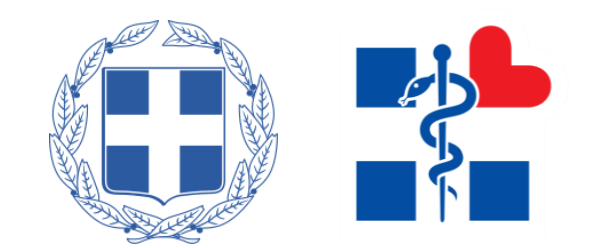

## Είσοδος στο Σύστημα Π.Φ.Υ. για προγραμματισμό ραντεβού

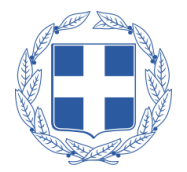

Ο πολίτης πατώντας «Είσοδος με κωδικούς TaxisNet (Άυλη Συνταγογράφηση, Ηλεκτρονικά Ραντεβού)» ή «Είσοδος με Κωδικούς ΑΗΦΥ», έχει τη δυνατότητα να προγραμματίσει ραντεβού στον Προσωπικό του Ιατρό.

Στη συνέχεια συμπληρώνοντας τους κωδικούς **TaxisNet ή τους κωδικούς ΑΗΦΥ** αντίστοιχα και επιβεβαιώνοντας τον **ΑΜΚΑ** του, εισέρχεται στο Σύστημα Πρωτοβάθμιας Φροντίδας Υγείας όπου μπορεί να προγραμματίσει το ραντεβού του.

| ίσοδος με κωδικούς ΤαxisNet Είσοδος με κωδικούς 🖌 Βήμα 1ο                                                                                                 |
|----------------------------------------------------------------------------------------------------|
| ΟΤΡ (Προσωπικός ιατρός και ΤαχιsΝετ (Άωλη Συνταγογράφηση, Δε Είσοδος με κωδικούς ΑΗΦΥ Είσοδος με elDAS<br>όλες τις άλλες υπηρεσίες) Ηλεκτρονικά Ραντεβού) |

ΚΑΛΩΣ ΗΛΘΑΤΕ ΣΤΗΝ ΣΕΛΙΔΑ ΕΙΣΟΔΟΥ ΤΩΝ ΥΠΗΡΕΣΙΩΝ WEB. ΠΑΡΑΚΑΛΟΥΜΕ ΕΙΣΑΓΕΤΕ ΤΟΥΣ ΚΩΔΙΚΟΥΣ ΤΑΧΙSΝΕΤ ΓΙΑ ΤΗΝ ΕΙΣΟΔΟ ΣΑΣ ΣΤΟ ΣΥΣΤΗΜΑ

| Username: |               | J       |
|-----------|---------------|---------|
| Password: |               | ]       |
|           |               | Βήμα 2º |
|           | Εισοδος Reset |         |

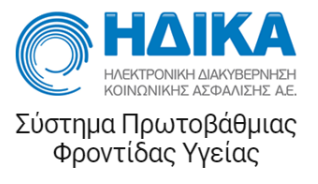

Εισαγωγή Αριθμού Μητρώου Κοινωνικής Ασφάλισης (άμεσα ασφαλισμένου ή ασφαλιστικά εξαρτώμενου μέλους μικρότερου των 18 ετών)

.Μ.Κ.Α. ! Εισάνετε ΑΜΚΑ ή ΕΚΑΑ Βήμα 3º

### Δημιουργία Νέου Ραντεβού (1/2)

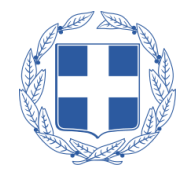

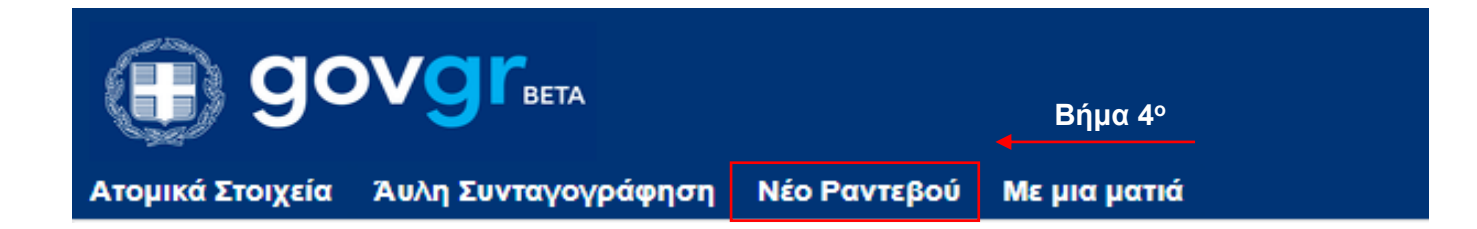

Ο πολίτης πατώντας «Νέο Ραντεβού», και στη συνέχεια «Νέο Ραντεβού με τον Προσωπικό μου Ιατρό» έχει τη δυνατότητα να προγραμματίσει ραντεβού στον Προσωπικό του Ιατρό.

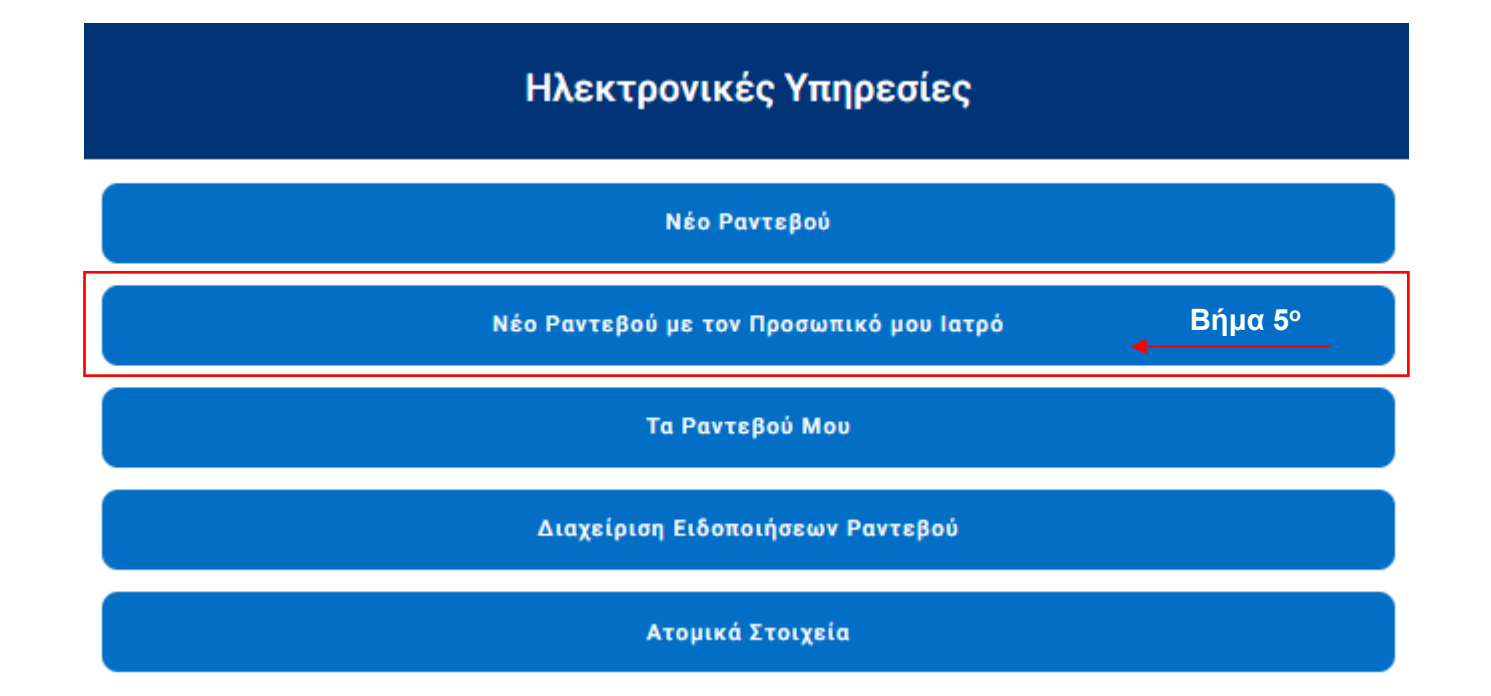

### Δημιουργία Νέου Ραντεβού (2/2)

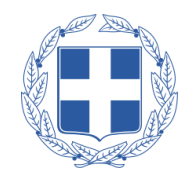

Στη συνέχεια ο πολίτης πατώντας τη ζώνη ραντεβού που επιθυμεί έχει τη δυνατότητα να προγραμματίσει ραντεβού στον Προσωπικό του Ιατρό για το συγκεκριμένο εύρος ωρών της αντίστοιχης μέρας.

Με βάση την ανωτέρω επιλογή, ο πολίτης δύναται να δεσμεύσει τη συγκεκριμένη ώρα που επιθυμεί για το ραντεβού του.

Τέλος, εμφανίζεται μήνυμα επιτυχούς δέσμευσης ραντεβού.

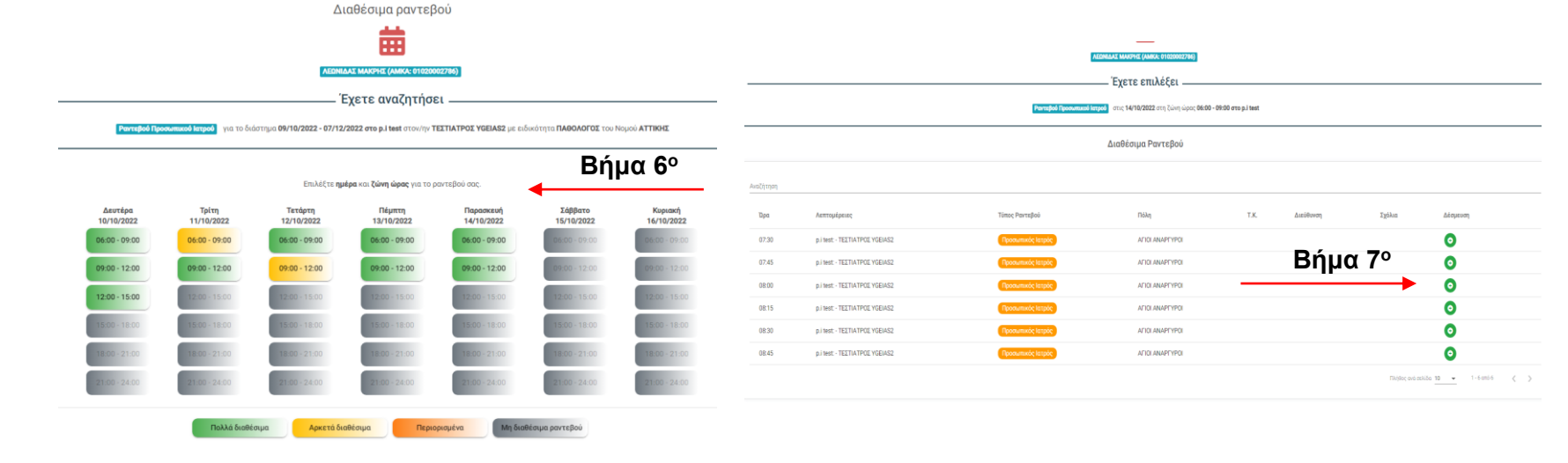

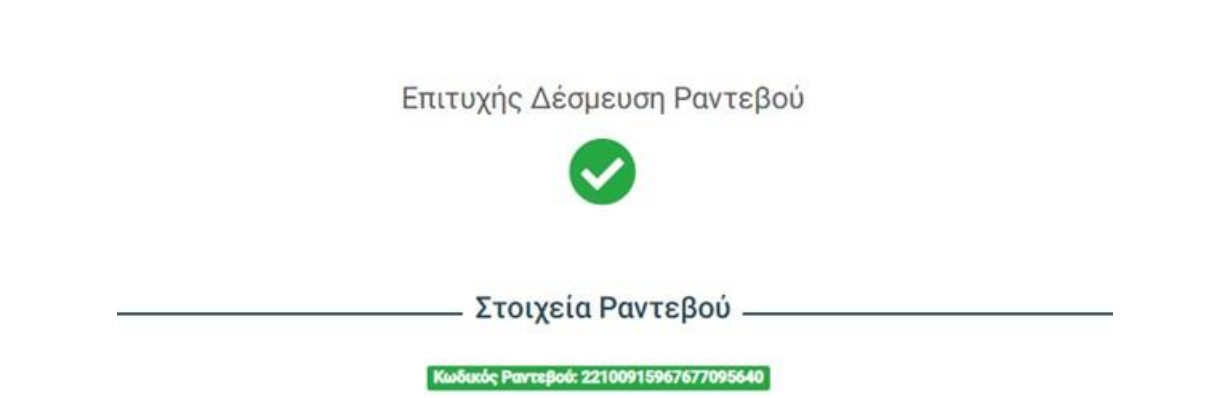

#### Επισκόπηση Ραντεβού

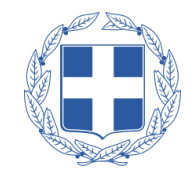

Ηλεκτρονικές Υπηρεσίες Νέο Ραντεβού Νέο Ραντεβού με τον Προσωπικό μου Ιατρό Τα Ραντεβού Μου

Ο πολίτης πατώντας το κουμπί «Τα ραντεβού μου», έχει τη δυνατότητα να βλέπει τα προγραμματισμένα ραντεβού, καθώς και να τα ακυρώσει εφόσον επιθυμεί

Πατώντας το κουμπί ακύρωσης και στη συνέχεια «Ναι», ο πολίτης μπορεί να ακυρώσει το ραντεβού του

#### Τα ραντεβού μου Αναζήτηση Μονάδα Υγείας Ιατρός Κατάσταση Ημερομηνία Ραντεβού Κωδικός Ραντεβού Ιστρείο Τύπος Ραντεβού Ενέργειες PUT DATE WARMAN AND A STORE OF A DATE OF A DAT 1000000000 09/08/2022 09:15 Τακτικό ENEPLO 0 ē Ακύρωση Ραντεβού Είστε σίγουροί ότι θέλετε να ακυρώσετε το ραντεβού σας στις 09/08/2022 και ώρα 09:15; Ναι Τύπος Ημερομηνία Ραντεβού Κωδικός Ραντεβού Μονάδα Υγείας Ιατρείο Ιατρός Κατάσταση Ενέργειες Ραντεβού ΑΚΥΡΩΜΕΝ CONTRACTOR VIEW ALL AND A CONTRACT AND A CONTRACT A 09/08/2022 09:15 Τακτικό

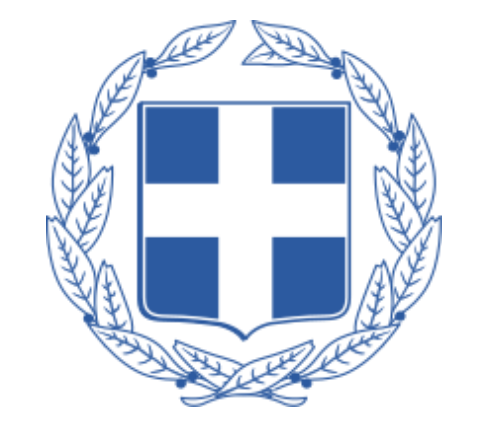

#### ΕΛΛΗΝΙΚΗ ΔΗΜΟΚΡΑΤΙΑ